## CVA, Triton, GMSL 110 Instructor Station Operating Instructions

## **Turning on the System**

- Push any of the input select buttons on the keypad
  - o PC
  - o Laptop VGA
  - Laptop HDMI
  - Wireless (AppleTV)
- This will turn the projector on, lower the screen, adjust the lights and lower the shades where applicable.
- The keyboard, mouse, and monitor are connected to the PC in the teacher's station.
- The knob on the right is a volume control.

## **Connection Options**

- You can insert a USB drive into the front of the PC for a presentation.
- The PC is connected to the network if you need something from the web
- A laptop can be connected to the system using the VGA/Audio cable or the HDMI cable.
- The AppleTV can be used if you have an Apple product with AirPlay and the pick the AppleTV that's named after the classroom.
- For non-Apple products you can install a program called AirParrot which operates the same as AirPlay.

## When finished with your session press the system off button. This will turn the projector off, raise the screen, adjust the lights and raise the shades where <u>applicable</u>.

Contact ITS if you run into any technical problems.

727-864-8318 or itshelp@eckerd.edu